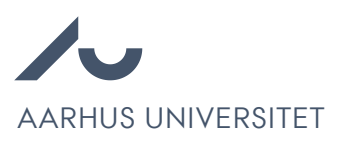

## How to change status and send emails

Chrome is recommended to access Emply Hire.

## Change status

- 1. Open relevant project.
- 2. Select relevant candidates. Notice following actions apply to all selected candidates.
- 3. Click Status.

| <del>ç</del> Projects          | 12    | Candidates    | 🖄 Ou           | tbox 🔛 Videos                          | 📆 Calendar                | 🥑 Tasks       | Documents       | 🕗 User Log   | More 🕶              |
|--------------------------------|-------|---------------|----------------|----------------------------------------|---------------------------|---------------|-----------------|--------------|---------------------|
|                                |       |               |                |                                        | Г                         |               |                 |              | <u>a</u> 🖘          |
| Advertisement (6) Selection (0 | 2     | Deselected si | hortlisting (0 | ) Assessm<br>k all 6 in this list or U | ent (0) Job<br>ncheck all | interview (0) | Pay negotiati   | ions (0)     | ecision (0)<br>Mark |
| 1                              | #3 -0 | 0             | 107            | Application received                   | 11/10/                    | 2022 13:27    | Request - Rec   | ommendatio   | •                   |
| 1                              | #1 -0 | 0             | 677            | Application received                   | 05/10                     | 2022 02:53    | Request - Reco  | ommendatio   | •                   |
| 1                              | #4 -0 | 0             | 67             | Application received                   | 11/10/                    | 2022 16:01    | Thank you for y | your applica | 0                   |
| 1                              | #5    | 0             | 679            | Application received                   | 12/10                     | 2022 12:06    | Thank you for y | your applica | 0                   |
| 1                              | #2 5  | 0             | 65             | Application received                   | 07/10                     | 2022 07:38    | Thank you for y | your applica | 0                   |
| 1                              | #6    | 8             | 17             | Application received                   | 13/10                     | 2022 01:22    | Request - Reco  | ommendatio   | 0                   |

- 4. To change status, open Status tab.
- 5. Chooses new relevant status in the drop down menu. Some status changes require that an email is send to the candidate. Should this be the case the related guide will highlight this.

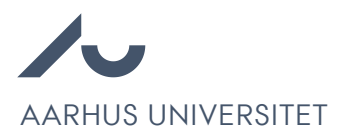

## Manage Candidates

| Status 🔴 3       | Message 🔵 3            | Event 🔵 3      | Task 🔵 3 |                  |          |
|------------------|------------------------|----------------|----------|------------------|----------|
|                  |                        |                |          |                  |          |
| Don't change sta | atus                   |                |          |                  | <u>^</u> |
| Don't change sta | atus                   |                |          |                  | <u> </u> |
| Advertisement >  | Application received   |                |          |                  |          |
| Advertisement >  | Application validated  |                |          |                  |          |
| Assessment > A   | waiting assessment     |                |          |                  |          |
| Assessment > A   | ssessment done         |                |          |                  | - He     |
| Assessment > A   | ssessment approved     |                |          |                  | - 12     |
| Job interview >  | Invited for interview  |                |          |                  | - 10     |
| Job interview >  | Selected for employme  | ent            |          |                  | - 10     |
| Pay negotiations | s > Selected for emplo | yment          |          |                  |          |
| Pay percetation  |                        | Application re | ceived   | 25/02/2022 12:22 | •        |
|                  |                        |                |          |                  |          |

- 6. If no further changes are necessary, for example sending accompanying emails, click Execute.
- 7. To send emails, open the Message tab.
- 8. Choose relevant option from the drop down menu.

| Status 🔵 3     | Message 🔵 3 | Event 🖲 3 | Task 🖲 3 |  |
|----------------|-------------|-----------|----------|--|
| Don't send mes | sage        |           |          |  |
| Don't send mes | sage        |           |          |  |
| Save message   | as draft    |           |          |  |

9. Choose the relevant mail template. This will be specified by the related guide.

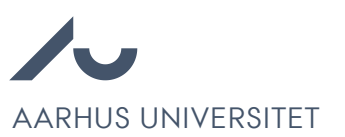

| Send message now |                                                                                                    |
|------------------|----------------------------------------------------------------------------------------------------|
| Language:        | Template:                                                                                                    |
| English          | Use empty template                                                                                                    |
| Please choose    | Ansættelse uden opslag ST -> 1a. Anmodning om ansøgermateriale<br>ARTS VIP -> 3. Info om bedømmelsesudvalg og deadline for bedømmelse<br>ARTS VIP -> 4. Afslag<br>ARTS VIP -> 6. Orientering om bedømmelser til ansøgerne<br>ARTS VIP -> 8. Indkaldelse til samtale<br>ASE uden opslag -> Info om bedømmelsesudvalg<br>Bedømmelse uden opslag HE -> 1. Info om bedømmelsesudvalg<br>Bedømmelse uden opslag HE -> 2. Orientering om bedømmelse<br>BSS Pb d => 3. Pb d tilbud 4+4 |
|                  |                                                                                                    |

- 10. Edit subject and content if needed.
- 11. Click Execute.

AARHUS UNIVERSITET

## Send emails to project participants

- 1. Open relevant project.
- 2. Click More, Participants.

| <del>ç</del> Projects           | 22        | Candid  | lates  | 2         | Dutbox 🎬 Videos      | 📆 Calendar | 🥑 Tasks       | Documents       | 🕗 User Log  | More 🕶       |
|---------------------------------|-----------|---------|--------|-----------|----------------------|------------|---------------|-----------------|-------------|--------------|
|                                 | B         |         |        |           |                      |            |               |                 |             | Setup        |
|                                 |           |         |        | _         |                      |            |               |                 |             | Participants |
| 🦺 New Candidate 🔍 Search 🗌      | M S       | creenii | ng     |           |                      |            |               | 17. 🕑 📑         | <b>Q</b> X  | Ads          |
|                                 |           |         |        |           |                      |            |               |                 |             | Questions    |
| Advertisement (6) Selection (0) | $\rangle$ | Deselec | ted sh | ortlistin | g (0) Assessme       | nt (0) Job | interview (0) | Pay negotiati   | ons (0)     | Publishing   |
|                                 | r         |         |        |           | <i>,</i>             |            |               | /               |             | Traffic      |
| 🥁 Candidates (6) 🔺              | Ð         | Ø       | ú      | 120       | ≣ Status →           | ≡ A        | oplied        | ≣ Latest m      | essage -    | Mark         |
| 1                               | 0         | Ø       |        | 10        | Application received | 11/10/     | 2022 13:27    | Request - Reco  | mmendatio   |              |
| 1                               | 0         | ١       |        | 10        | Application received | 05/10/     | 2022 02:53    | Request - Reco  | mmendatio   | $\Box$       |
|                                 | 0         | 8       |        | 929       | Application received | 11/10/     | 2022 16:01    | Thank you for y | our applica |              |
| 1                               | 0         | 0       |        | 17        | Application received | 12/10/     | 2022 12:06    | Thank you for y | our applica |              |
| 1                               | ീ         | 8       |        | 12        | Application received | 07/10/     | 2022 07:38    | Thank you for y | our applica |              |
| 1                               | 9         | 8       |        | 10        | Application received | 13/10/     | 2022 01:22    | Request - Reco  | mmendatio   |              |

- 3. Select relevant participants.
- 4. Click Messages.

| ┿ Projects       |                   | 🎯 Setup    | A Participants | 🕒 Ads | 💼 Questions      | 🕑 Publishing 🚦 | Traffic More 🕶 |
|------------------|-------------------|------------|----------------|-------|------------------|----------------|----------------|
|                  | 2                 |            |                |       |                  |                |                |
| Add Participants | Add Department    |            |                |       |                  | Messag         | e 💥 Remove     |
| Participants     |                   | ≣ E-mail = | Statu          | s     | Enabled          | Disabled       | Mark           |
| <b>*</b>         | (Project Manager) |            |                |       | 28/09/2022 13:15 | Not possible   |                |
| 1                |                   |            |                |       | 28/09/2022 13:40 | Not specified  |                |
| 1                |                   |            |                |       | 28/09/2022 13:40 | Not specified  | 1              |
| 1                |                   |            |                |       | 28/09/2022 13:40 | Not specified  |                |
| 1                |                   |            |                |       | 28/09/2022 13:40 | Not specified  |                |
| 1                |                   |            |                |       | 28/09/2022 13:40 | Not specified  | 0              |

5. Choose relevant mail template.

|               |           | Template:                                                                                                    |                                               |                           |              |       |
|---------------|-----------|----------------------------------------------------------------------------------------------------|-----------------------------------------------|---------------------------|--------------|-------|
| English       | $\sim$    | Use empty template                                                                                                    | <u>^</u>                                      |                           |              |       |
| ayout:        |           | S Use empty template                                                                                                    |                                               |                           |              |       |
| Please choose | <b>~</b>  | Ansættelse uden opslag BSS -> 1. Anmodning om ansøgern<br>Ansættelse uden opslag BSS -> 2. Faglig bedømmelse - adg<br>Ansættelse uden opslag BSS -> 2a. Indstilling om ansættelse                                                                                                    | nateriale<br>gang til ansøg<br>e til godkende | ermaterial<br>else hos pi | e<br>odekan/ | dekar |
|               |           | Ansættelse uden opslag BSS -> 3. Orienter om indtastning i<br>Ansættelse uden opslag ST -> 1. Anmodning om ansøgerma<br>Ansættelse uden opslag ST -> 3. Orienter om indtastning i M<br>Ansættelse uden opslag ST -> Start of assessment<br>ARTS VIP -> 1. Godkendelse af bedømmelsesudvalg Dekan<br>ARTS VIP -> 2. Høring af bedømmelsesudvalg Akademick R | MSK<br>ateriale<br>ISK                        |                           |              |       |
|               |           |                                                                                                    |                                               |                           |              |       |
|               |           |                                                                                                    | _                                             |                           |              |       |
| Cc Bcc 🕒 Atta | ach files |                                                                                                    | _                                             |                           |              |       |

- 6. Edit subject and content if needed.
- 7. Click Send.